## **Looking for Volunteer Options**

 Connect to <u>https://app.betterimpact.com/Login/Volunteer</u> and sign in with your username and password. If you have forgotten your username or password, use the link at the bottom of the Login window.

## MyVolunteerPage.com Login

| Login                                                                                                    | Privacy Policy                                                                                                    |
|----------------------------------------------------------------------------------------------------|----------------------------------------------------------------------------------------------------|
| Username Usernames are not case sensitive. Password Passwords are case sensitive. Eorgot your username or password? Login | Information contained here is only visible to you and<br>the specific organization(s) you volunteer for. It will<br>neither be disclosed to any other party nor used for any<br>other purpose. Click here to view the complete<br>MyVolunteerPage.com privacy policy. |

2. Once you login, you will see your Home page with your name and upcoming shifts.

| Terra Linda<br>Elementary                         |            |  |  |  |  |  |  |  |
|---------------------------------------------------|------------|--|--|--|--|--|--|--|
| HOME OPPORTUNITIES SCHEDULE HOURS REPORTS CONTACT | MY PROFILE |  |  |  |  |  |  |  |
| Home                                              | ? Help Out |  |  |  |  |  |  |  |
| Welcome Upcoming Shifts                           |            |  |  |  |  |  |  |  |

3. Click on **Opportunities** tab, then appropriate filters (Activities with openings, Organization should be Terra Linda). Note that I have checked "Group by Category" and "Collapse Categories by default." This makes the list shorter, but you will need to click through on the categories to see the options. Click "Filter Activities" Button to get a new list. Check the box next to **Make these my default filters**, to default to these filters for future logins.

| номе    | OPPORTU      | NITIES          | SCHEDULE                                       | HOURS                             | REPORTS         | CONTACT       |                    |                 | MY PRO           | FILE    |
|---------|--------------|-----------------|------------------------------------------------|-----------------------------------|-----------------|---------------|--------------------|-----------------|------------------|---------|
| Орро    | rtunitie     | es              |                                                |                                   |                 |               |                    |                 | ? Help 😃         | Log Out |
|         |              |                 |                                                |                                   |                 |               |                    |                 |                  |         |
| • Filte | r Activities |                 |                                                |                                   |                 |               |                    |                 |                  |         |
| FILT    | ERS          | Only in Only in | clude activities that<br>clude activities that | I am qualified f<br>have openings | or<br>available |               |                    |                 |                  |         |
|         |              | Include acti    | ivities for which I an<br>erally Available     | n currently<br>) Signed Up        | Scheduled       | On the backup | list               |                 |                  |         |
| ORC     | SANIZATION   | Show All        |                                                |                                   |                 |               | •                  | ]               |                  |         |
| SOF     | хт           | Activity Na     | ame                                            | ¥                                 |                 |               |                    |                 |                  |         |
| DIS     | PLAY         | Group b         | by category<br>e categories by def             | ault                              |                 |               |                    |                 |                  |         |
|         |              |                 |                                                |                                   |                 |               | Make these my defa | ult filters 🗹 F | ilter Activities |         |

4. Then, you will have a list of categories. Each category has multiple activities below it. Click on the category to see the activity options:

| Terra Linda Elementary School O (K) - Clark | <ul> <li>Running Club</li> </ul>                                                                                                    |       |
|---------------------------------------------|----------------------------------------------------------------------------------------------------|-------|
| ▶ 0 (K) - Kohl                              | Help keep track of laps the students run and encourage students.<br>Meet at the track after signing in to the Volunteer Computer and grabbing your name be | adge. |
| ▶ 0 (K) - Meinhart                          | Activity                                                                                                    |       |
| 1 - Marlia/Clement                          | 10:45-11:45 (Kindergarten/ First Grade/ Second Grade)                                                                                                    |       |
|                                             | 11:45-12:30 (Fifth Grade/ Fourth Grade)                                                                                                    |       |
| ▶ 1 - Schrader                              |                                                                                                    |       |
| • 1 - Schroeder                             | Science Fair                                                                                                    |       |
| > 2 - Piper                                 | Staff Appreciation                                                                                                    |       |

## Category List Collapsed

Expanded to show activities

5. Signing up: click on the Activity title to get to sign-up. Here, "10:45 – 11:45" from above is selected:

| DATE                       | START    | END      | Overlap | Openings | Who? | Actions   | • |
|----------------------------|----------|----------|---------|----------|------|-----------|---|
| Tuesday, October 10, 2017  | 10:45 AM | 11:45 AM |         | 5 / 5    | 2    | + Sign Up |   |
| Thursday, October 12, 2017 | 10:45 AM | 11:45 AM |         | 5 / 5    | 2    | + Sign Up |   |
| Tuesday, October 17, 2017  | 10:45 AM | 11:45 AM |         | 5/5      | 2    | + Sign Up |   |
| Thursday, October 19, 2017 | 10:45 AM | 11:45 AM |         | 5 / 5    | 2    | + Sign Up |   |

You see that 5 of 5 openings are still available. If some were filled, you could click on the icon of a person's head to see who had signed up. Click on the + Sign Up button to sign up yourself. Confirm.

Made a mistake? Signed up where you didn't want to? Click on Schedule tab at top of your screen. You
will see a list of "unscheduled activities" and "scheduled" ones. Find the activity, and click the x
Remove button.

| Scheduled Activities             |                                                  |            |                                |                |         |      |          |
|----------------------------------|--------------------------------------------------|------------|--------------------------------|----------------|---------|------|----------|
| To subscribe to weekly remine    | der emails or subscribe to a calenda             | ar feed v  | visit <u>your contact infe</u> | ormation page. |         |      |          |
| FILTER From 11/30/2016           | I™ To 11/30/2016 I™ Filt                         | ter Shifts |                                |                |         |      |          |
| ORGANIZATION                     | ACTIVITY                                         |            | DATE                           |                |         | WHO? | ACTIONS  |
| Terra Linda Elementary<br>School | Running Club - Running Club<br>Wednesday Morning | 0          | Wed 11/30/2016                 | 8:00 AM        | 8:30 AM | 2    | × Remove |
|                                  |                                                  |            |                                |                |         |      | Sala     |